# Инструкция

## за настройка на баркод принтер Intermec PC43t за печат на етикети за лекарства с аптечна складова система PharmaStar

Дата: 24.10.2013

## Съдържание:

| 1. | Свързване                                           | 1 |
|----|-----------------------------------------------------|---|
| 2. | Вътрешни настройки на принтера:                     | 2 |
| 3. | Настройки на принтера в Контролен Панел на Windows: | 3 |
| 4. | Настройка на PharmaStar                             | 4 |

### 1. Свързване

Свържете към USB и инсталирайте принтера следвайки инструкциите на производителя.

#### ЗАБЕЛЕЖКА:

Ако вътрешните настройки на принтера не са настроени или са били върнати ръчно в състояние по подразбиране - изпълнете <u>стъпка 2</u>, в противен случай преминете към <u>стъпка 3</u>.

#### 2. Вътрешни настройки на принтера:

- а. Инсталирайте програмата Intermec PrintSet 5 от диска към принтера и го добавете в списъка с принтери.
- b. Направете следните настройки според размера на етикетите:

| Intermec PrintSet 5          |                                                                                                    |                                                                                                    |                                                                       |   | <br>× |
|------------------------------|----------------------------------------------------------------------------------------------------|----------------------------------------------------------------------------------------------------|-----------------------------------------------------------------------|---|-------|
| File Edit View Printer Optio | ons Help                                                                                                    |                                                                                                    |                                                                       |   |       |
| 🛛 😿 📲 📢 🔍 🕴                  | 9 🖹 🙋 🎹                                                                                                    |                                                                                                    |                                                                       |   |       |
| Printers PC43-191C1230186 B  | Name                                                                                                    | Description<br>Media configuration<br>System configuration<br>Fonts                                                      |                                                                       | 1 |       |
| Printer reports: 'Ready'     | media   Print Area     Media Vidth   Media Length     Media Length   Media Margin (X)     Media Margin (X)   Media Margin (X)     Media Type   Black Mark     Print Method   Ribbon (TTR)     Clip Default   Media Calibration Mode     Start Adjust   Stop Adjust     Length (Slow Mode)   Media | 280<br>128<br>0<br>Feed<br>W: Wedy<br>X: X Ma<br>PA: Prin<br>PA: Prin<br>PA: Prin<br>104<br>0<br>0<br>0<br>2<br>OK<br>Ca | PA<br>PA<br>W<br>V<br>Direction<br>h<br>h<br>t Area<br>V<br>N<br>ncel |   |       |

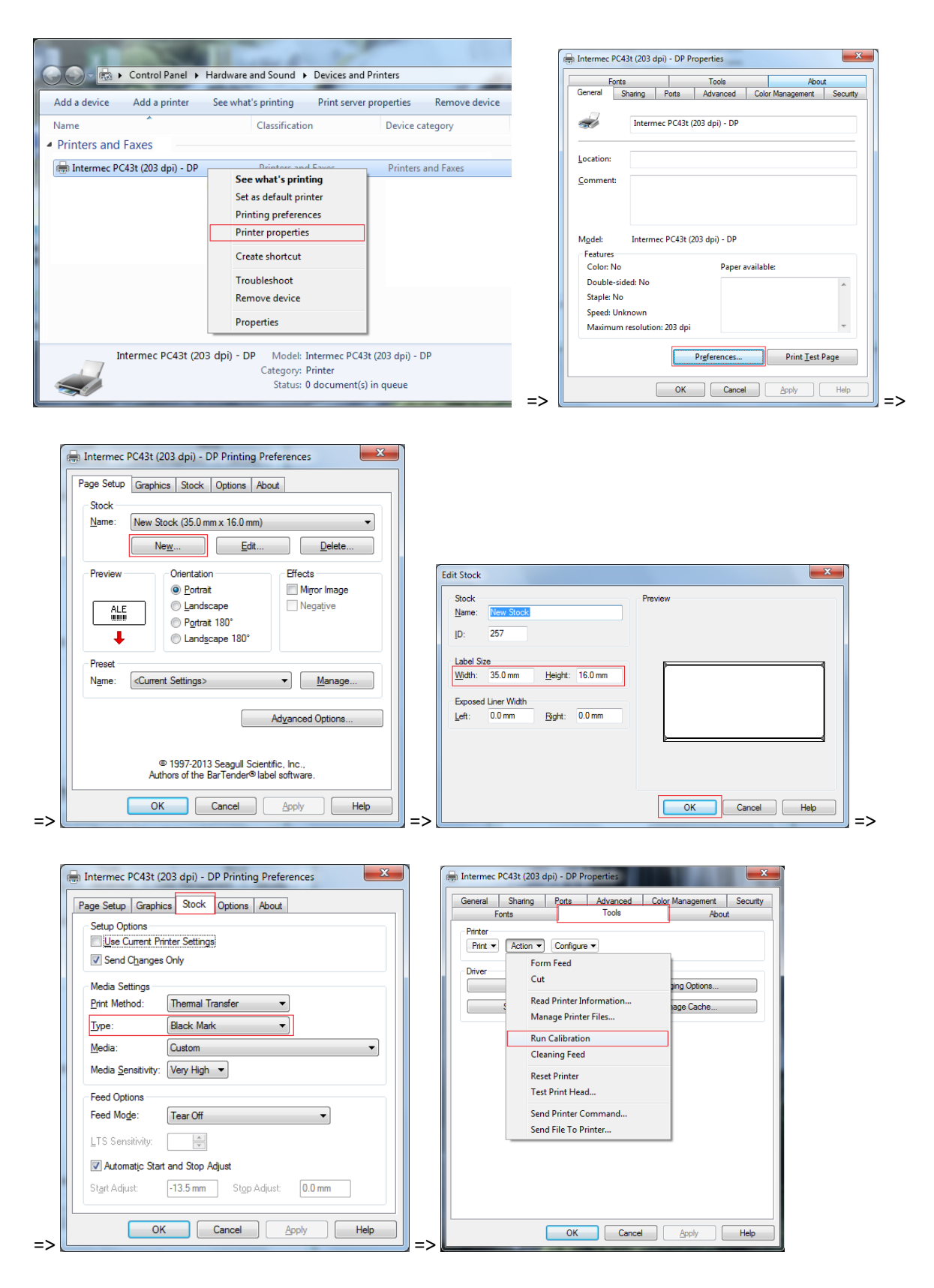

#### 3. Настройки на принтера в Контролен Панел на Windows:

## 4. Настройка на PharmaStar

От меню Номенклатури-Параметри-Периферия се избират следните настройки:

| Настройка на периферни устройства         |                                |  |  |  |  |
|-------------------------------------------|--------------------------------|--|--|--|--|
| Периферия 1/3 Периферия 2/3 Периферия 3/3 |                                |  |  |  |  |
| БАРКОД ПРИНТЕР                            |                                |  |  |  |  |
| ‡Тип                                      | ДАТЕКС LP50 ver.2 ▼            |  |  |  |  |
| #Tекст като графика                       | HE                             |  |  |  |  |
| #Хор.отместване етикет                    | 0                              |  |  |  |  |
| #Вер.отместване етикет                    | 0                              |  |  |  |  |
| #Хор. старт поле баркод                   | 0                              |  |  |  |  |
| #Вер. старт поле баркод                   | 0                              |  |  |  |  |
| #Височина баркод                          | 0                              |  |  |  |  |
| #Широчина на тясната линия                | 0                              |  |  |  |  |
| #Хор. старт текст 1 ред                   | 0                              |  |  |  |  |
| #Вер. старт текст 1 ред                   | 0                              |  |  |  |  |
| #Хор. старт текст 2 ред                   | 0                              |  |  |  |  |
| #Вер. старт текст 2 ред                   | 0                              |  |  |  |  |
| #Име принтер                              | Intermec PC43t (203 dpi) - D 🗸 |  |  |  |  |
| #Шаблон                                   | Intermec_PC43t_USB.prn         |  |  |  |  |
| #Порт                                     | WINDOWS DRIVER -               |  |  |  |  |
| #Макс.дължина артикул                     | 0                              |  |  |  |  |
| #Размер на шрифта                         | 0                              |  |  |  |  |
| Печат цена                                | ДА                             |  |  |  |  |
| Печат код НЗОК                            | ДА                             |  |  |  |  |
| Подразбиращо се количество                | ДА                             |  |  |  |  |
| Име фирма                                 |                                |  |  |  |  |
| #DOS кирилица(Датекс)                     | HE                             |  |  |  |  |
| #Шрифт (Argox)                            |                                |  |  |  |  |
| Брой етикети в пакет (Argox)              | 0                              |  |  |  |  |
| Брой етикети на ред(Argox)                | 0                              |  |  |  |  |
| Отместване на следващ етикет (Argox)      | 0                              |  |  |  |  |
| ОК Х Отказ                                |                                |  |  |  |  |